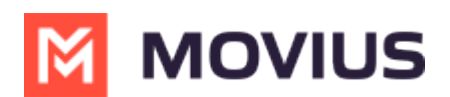

# Admin Guide: Upgrade and register MultiLine for Salesforce

Last Modified on 08/17/2022 12:52 pm EDT

This provides instructions to MultiLine for Salesforce administrators who need to upgrade MultiLine for Salesforce.

## Step 1: Upgrade MultiLine for Salesforce

- 1. Select MultiLine for Salesforce from AppExchange
- 2. Click Get Now and log in with your Salesforce credentials
- 3. Click Install in Production.
- 4. Enter all required fields, accept Terms and Conditions and click Confirm and Install
- 5. Click on Install for All Users then click Upgrade
- 6. After the upgrade, the latest version of the MultiLine for Salesforce application will be listed in Installed Packages.
- 7. Go to Setup > Named Credentials and delete the entry for the MultiLine for Salesforce application under Named Credentials.
  - Note: This will be whatever it was labeled when created.

## Step 2: Start Registering MultiLine

- 1. Open App Launcher and open MultiLine Registration.
- 2. Select MultiLine site under Configure Site and click Configure
- 3. Click Register Webhooks tab and enter the information in the fields below:
  - 1. Click on Add New Server button
  - 2. Enter Endpoint Name
  - 3. Enter Endpoint URL
    - Note: the Endpoint URL is included in an email that you received with the API user credentials
    - Example:https://[MultiLine admin portal URL]:8021
      - Note: add port 8021 to MultiLine management portal URL
  - 4. Enter Username/ Password credentials in the email that you received with the API user credentials
- 4. Click Configure

## Step 3: Generate the Certificate

- To generate the key and certificate run the following OpenSSL command in any Linux server:
  openssl req -newkey rsa:2048 -nodes -keyout key.pem -x509 -days 365 -out certificate.pem
- 2. This creates certificate.pem and key.pem files you'll need for the next steps

## Step 4: Create Connected App

- 1. Go to Setup > App Manager and click New Connected App
- 2. Enter Name: Movius\_ConnectedApp and fill in the Contact Email field
- 3. Click Save

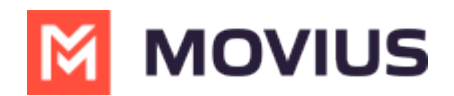

- 4. Go to App Manager > Select Movius\_ConnectedApp > Edit
- 5. Check Enable OAuth Settings
- 6. Check Enable for Device Flow
- 7. Check Use digital signatures and upload the certificate.pem file we created earlier
- 8. Move the following OAuth Scopes to Available
  - 1. Access and manage your data(api)
  - 2. Perform requests on your behalf at any time (refresh\_token\_offline\_access)
- 9. Select the checkbox for Require secret for Web Server Flow
- 10. Click Save
- 11. Click Continue

## Step 5: Manage Connected App

- 1. Click Manage
- 2. Click Edit Policies
- 3. From the Permitted Users dropdown, select Admin approved users are pre-authorized
- 4. Click Save
- 5. Click Manage Profiles
- 6. Select System Administrator
- 7. Click Save

#### Step 6: Create Integration Profile

- 1. Create a profile for Movius Integration User
- 2. Clone with System Admin
- 3. Click Save
- 4. Click Edit
- 5. Select Movius\_ConnectedApp created earlier
- 6. Under Administrative Permissions, select Apex REST Services
- 7. Select API enabled
- 8. Under Standard Object Permissions, give read access to below:
  - Account
  - Contact
  - Opportunities Objects
- 9. Under Custom Object Permissions section, give create, read and edit access to below Custom Objects:
  - MultiLine Log
  - MultiLine Configuration
  - MultiLine Messages
- 10. Click Save

## Step 7: Create Integration User

- 1. Create new user as Movius Integration User
- 2. Enter Profile as Movius Integration User
- 3. Complete the rest of the mandatory fields

## Step 8: Create Static Resources

- 1. Go to Setup > Static Resources and click New
- 2. Complete Name and Description fields

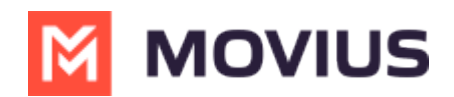

- 3. Upload the key.pem file created earlier
- 4. Set Cache Control to Public

#### Step 9: Configure Integration User

- 1. Open App Launcher and open MultiLine Registration
- 2. Click on Integration User Configuration
- 3. Static Resource Name: copy+paste the name created earlier
- 4. Consumer Key: copy+paste key from Connected App created earlier
- 5. Consumer Secret: Copy+paste secret from Connected App created earlier
- 6. Integration Username: Use the integration user created earlier

## Step 10: Reconfigure Users

- 1. For all users, clear MultiLine and MultiLine Registration Date fields inside User Settings and click Save
- 2. Change the User Profile to one without MML Permissions or remove the MML Permissions from user's Assignment